## Training Video Located Here

From: To: Subjec

1. Employee receives notification to complete COIC form via FSU e-mail address.

Subject-PeopleAdmin Records – Task Here – Fayetteville State University (check other or junk mail if not received in inbox).

| FW: [EXTERNAL] Action Required: Annual Conflict of Interest Form -                                                                                            |                                  | - Fayettevil   | Fayetteville State University |           |  |  |
|----------------------------------------------------------------------------------------------------|----------------------------------|----------------|-------------------------------|-----------|--|--|
| HR Info                                                                                                    |                                  | ← Reply        | ≪                             | → Forw    |  |  |
| rom: Fayetteville State University < <u>do-not-reply@ted.peopleadmin.com</u> ><br>ent: Friday, June 18, 2021 9:05 AM                                          |                                  |                |                               | Fri 6/18/ |  |  |
| bject: [EXTERNAL] Action Required: Annual Conflict of Interest Form - Fayettev                                                                                | ville State Univ                 | versity        |                               |           |  |  |
| Action Required: Annual Conflict of Interest Form - Faye                                                                                                    | etteville State                  | University     |                               |           |  |  |
| Hello Blue,                                                                                                    |                                  |                |                               |           |  |  |
| You have been assigned new tasks.                                                                                                    |                                  |                |                               |           |  |  |
| Conflict of Interest & Commitment Disclosure Form                                                                                                    |                                  |                |                               |           |  |  |
| Task For Link                                                                                                    |                                  |                |                               |           |  |  |
| Please refer to the written instructions and the instruct<br>https://www.uncfsu.edu/faculty-and-staff/department<br>resources/hr-services/peopleadmin-records | tional video:<br>ts-and-offices/ | office-of-huma | <u>n-</u>                     |           |  |  |
| Log In                                                                                                    |                                  |                |                               |           |  |  |
|                                                                                                    |                                  |                |                               |           |  |  |

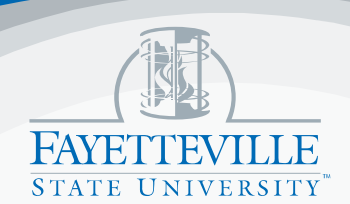

## Training Video Located Here

 Employee selects Task Link or Log In and selects the FSU Employees Link. Please select the hyperlink for <u>FSU EMPLOYEES.</u>

|                          | Fayetteville State Uni                                               | iversity                                                           |                                                 |                                          |
|--------------------------|----------------------------------------------------------------------|--------------------------------------------------------------------|-------------------------------------------------|------------------------------------------|
|                          | FSU Employees - Please click h<br>credentials                        | ere to login with your                                             |                                                 |                                          |
|                          | Guest / Other Users - Login below w<br>to apply:                     | rith the username & password                                       | used                                            |                                          |
|                          | Username                                                             |                                                                    |                                                 |                                          |
|                          | Password                                                             |                                                                    |                                                 |                                          |
|                          |                                                                      | Log In                                                             |                                                 |                                          |
| 3                        | Employee is pro<br>User Group<br>Go to 3 dots<br>and select <b>E</b> | ompted to hom<br>should be defa<br>in the upper le<br>Employee Rec | ne page of Pe<br>aulted to Emp<br>eft-hand corr | eopleAdmin:<br>ployee<br>her of the page |
|                          |                                                                      |                                                                    |                                                 |                                          |
| •••• Ap                  | plicant Tracking System                                              |                                                                    |                                                 | Welcome, Blue Bronco <u>My Pro</u>       |
| Appli<br>Appli<br>Positi | cant Tracking System $E_{\Gamma \Upsilon}$                           |                                                                    |                                                 | User Gro<br>Emplo                        |
| Employed                 | byee Records                                                         |                                                                    |                                                 | Shortcuts                                |
|                          | ine Recruitmen                                                       | t System                                                           |                                                 |                                          |

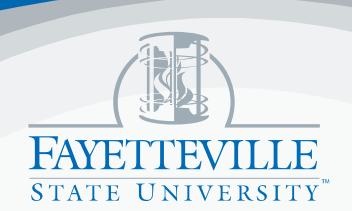

## Training Video Located Here

4. Employee is now in PeopleAdmin Records. Located under ALL TASK is the <u>Conflict of Interest Form</u>. Select **View** to begin completing form.

| My Tasks                                          |               |                                                   |          |                |
|---------------------------------------------------|---------------|---------------------------------------------------|----------|----------------|
| Needs Attention Completed                         |               |                                                   |          |                |
| All                                               |               |                                                   |          | 0              |
| Task                                              | Related Staff | Checklist                                         | Due Date | Delete Actions |
| Conflict of Interest & Commitment Disclosure Form | Blue Bronco   | Conflict of Interest & Commitment Disclosure Forn | ı        | View           |

- 5. Form Completion:
  - I. Scroll to top of page
  - *II.* Employee must check <u>Yes</u> or <u>No</u> to each question (validation message will display if questions are left incomplete)
    - a. If employee checks Yes, all question related to the conflict must be answered
  - III. Employee will \*SAVE FINAL once all questions are answered

| Date                   | 0/18/2021                                                         |
|------------------------|-------------------------------------------------------------------|
| Signature required     | Click Save Final to move onto the signature step to sign the form |
| I have read and accept | t the <u>Electronic Signature Statement</u> required              |
| L                      |                                                                   |
|                        | Close Print Print as PDF Save Draft Save Final                    |

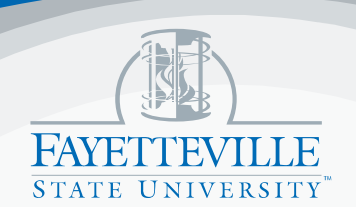

## Training Video Located Here

 IV. Type Name and acknowledge that you have read the *Electronic Signature* Statement by checking the box.
SELECT SUBMIT form is automatically routed to supervisor for review.

| (<br>- | Sign                   |                                             |   |
|--------|------------------------|---------------------------------------------|---|
|        | Current User           |                                             |   |
|        | Date                   | 6/18/2021                                   |   |
|        | Signature (required)   | Blue Bronco                                 |   |
|        | I have read and accept | the Electronic Signature Statement required | ł |
|        |                        | ,                                           | • |
|        |                        | Close Print Print as PDF Submit             |   |

Note: Employee can view or print signed copy of COIC by going to "FILES" located in the upper right-hand corner of the <u>PeopleAdmin Records Module</u>.

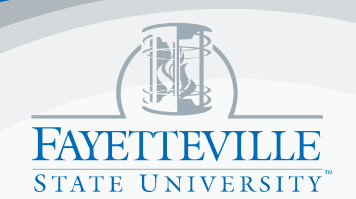